**ADVANCED KOREAN** 

Instructions for

# **Using ChatGPT for** Writing Revision in Korean

### PENN STATE UNIVESRITY

**NA-YOUNG RYU** 

If you have any questions about this project, please email me at nayoung.ryu@psu.edu

### **ADVANCED KOREAN**

### INSTRUCTIONS FOR USING CHATGPT FOR WRITING REVISION IN KOREAN

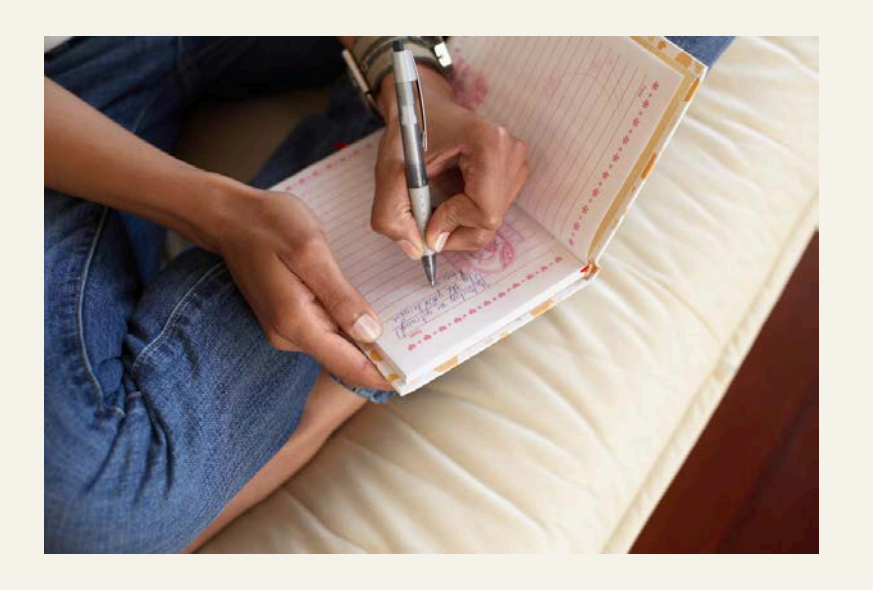

For your revision assignment, you will use ChatGPT to analyze and improve the grammar and spelling in your initial draft written in Korean. This exercise offers a valuable opportunity to refine your writing skills by using AI feedback. Through this process, you will not only identify errors but also enhance the overall clarity of your work.

In addition, learning to work with ChatGPT will provide you with a language partner after you have completed your Korean classes. Learning to use ChatGPT is a valuable and cost-free resource that you can continue to benefit from long after this assignment.

## **STEP-BY-STEP GUIDE**

#### **Step 1: Prepare Your First Draft**

Make sure that you have already submitted your initial draft via a Google Docs link on Canvas

#### **Step 2: Utilizing ChatGPT for Revision**

(1) Access ChatGPT, the AI-powered language model, by visiting <u>http://chat.openai.com</u>. If you haven't signed up already, please do so to use ChatGPT.

(2)Divide your text into manageable sections for revision. If you have multiple paragraphs, consider breaking them down into individual parts.

(3)Request ChatGPT to analyze the grammar and spelling in your text. For instance, you can phrase your request as, "Please review this section for grammar and spelling errors in Korean."

(4) Thoroughly review the suggestions and corrections provided by ChatGPT. Take note of the errors it identifies and carefully consider its proposed improvements.

### **ADVANCED KOREAN**

### INSTRUCTIONS FOR USING CHATGPT FOR WRITING REVISION IN KOREAN

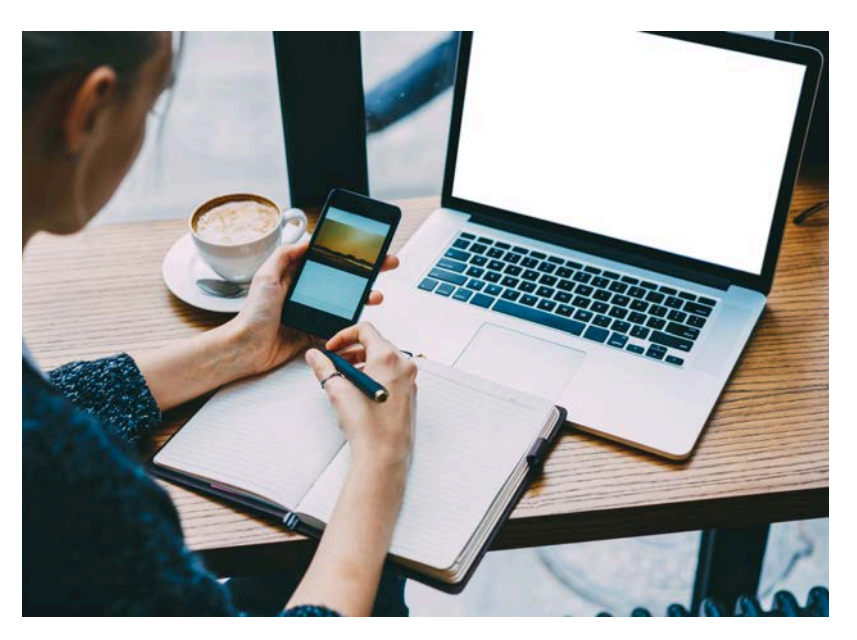

# **STEP-BY-STEP GUIDE**

#### **Step 3: Rewriting for Improved Clarity**

Based on the feedback from ChatGPT, revise all sections. Ensure that the revised draft is not only free from errors but also reads smoothly and clearly in Korean.

#### **Step 4: Documenting Your Revisions**

While revising, be sure to document the specific grammar and spelling mistakes that ChatGPT helped you identify. Write down the changes you made and explain the reasons for these revisions. This documentation will be a part of your assignment submission.

(1)Keeping a Revision Log: As you make changes, maintain a revision log to record the revisions you've implemented based on ChatGPT's suggestions. Highlight the specific areas where corrections were made.

(2)Self-Analysis: After revising your text, write a brief self-analysis or reflection on your writing process. Str revision, be sure to include your original draft, revision log and self-analysis, as well as your rewritten work.

#### **Step 5: Submission on Canvas**

Your submissions may be longer than the example provided, with more than one paragraph of text, but please use ChatGPT to revise your entire draft. There is no word or page limit on your final submissions. After revising and documenting your changes, submit the revised version of your work using a Google Docs link on Canvas before the specified deadline. In your revision, be sure to include your original draft, revision log and self-analysis, as well as your rewritten work.